# Guia do Usuário: - Massa Bruta Verificada (VGM) -Como Enviar VGM para a Hapag-Lloyd

Hapag-Lloyd – 7 de Junho de 2016

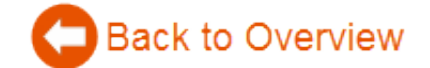

# Massa Bruta Verificada (VGM): Como enviar VGM para a Hapag-Lloyd

A partir de 1 de Julho de 2016, apenas conteineres com a 'Massa Bruta Verificada' (VGM) podem ser carregados a bordo de navios SOLAS. <u>Descubra aqui</u> como obter a 'Massa Bruta Verificada'. É altamente recomendado pela SOLAS que o envoi de VGM seja feita por canais eletrônicos. Assim, todas as partes envolvidas evitam atrasos e erros durante a transmissão.

Para atender todos os requisitos e para prevenir casos desfavoráveis, a Hapag-Lloyd desenvolveu várias soluções que oferecem transmissões rápidas e transportes mais seguros. O peso tara do contêiner não está apenas disponível em sua porta. Você também pode encontra-lo na seção <u>'Online Business'</u> em nosso site. O envio da informação de VGM é possível após um rápido registro via 'webVGM' ou 'VGM Excel Template'. Nosso aplicativo oferece monitoramento de seu status VGM assim como um "reminder" de VGM por e-mail. A seguir, você encontrará detalhes e descrições de nossas ferramentas VGM da Hapag-Lloyd e canais de suporte como portais.

# 1. Conteúdo

| 2.                | Com                    | o Encontrar o Peso Tara do Container?                                       | Error! Bookmark not defined.         |
|-------------------|------------------------|-----------------------------------------------------------------------------|--------------------------------------|
|                   | 2.1                    | Encontre o peso tara via Website Tracing                                    | Error! Bookmark not defined.         |
|                   | 2.1.1<br><b>define</b> | Se o número de container inserido não for reconhecido pela<br>ed.           | a Hapag-Lloyd Error! Bookmark not    |
|                   | 2.1.2                  | Usando a Ferramenta Hapag-Lloyd 'GetInfo'                                   | Error! Bookmark not defined.         |
| 3.<br><b>Bo</b> o | Com<br>okmar           | o Enviar e Monitorar a Massa Bruta Verificada (VG<br><b>'k not defined.</b> | SM) via Website? Error!              |
|                   | 3.1                    | Como se registrar para o uso de Online Business                             | Error! Bookmark not defined.         |
|                   | 3.1.2                  | Registro Completo para Online Business (incluindo VGM)                      | Error! Bookmark not defined.         |
|                   | 3.2                    | Onde encontrar as datas limites de envio de VGM?                            |                                      |
|                   | 3.2.1                  | Datas Limite na Confirmação de Bookings PDF                                 | Error! Bookmark not defined.         |
|                   | 3.2.2                  | Datas Limites em nosso Website - via 'Detalhes de Embarq                    | ue' Error! Bookmark not defined.     |
|                   | 3.2.3                  | Datas Limite em nosso Website - via 'Programação Interativ                  | va' Error! Bookmark not defined.     |
|                   | 3.3                    | Apresentação de VGM pelo nosso Website                                      | Error! Bookmark not defined.         |
|                   | 3.3.1                  | Navegando pelo 'WebVGM'                                                     | Error! Bookmark not defined.         |
|                   | 3.3.2<br><b>define</b> | Tela de Apresentação de WebVGM para Todos os Usuários<br>ed.                | s Registrados Error! Bookmark not    |
|                   | 3.3.3                  | Avisos 'WebVGM' / mensagens de erro e o que fazer                           | Error! Bookmark not defined.         |
|                   | 3.3.4                  | O uso de 'Adicionar Detalhes' no 'WebVGM'                                   | Error! Bookmark not defined.         |
|                   | 3.4                    | Envio via Hapag-Lloyd 'VGM-Excel Template'                                  | Error! Bookmark not defined.         |
|                   | 3.4.1                  | Como trabalhar com o 'VGM Excel Template'                                   | Error! Bookmark not defined.         |
|                   | 3.5                    | Monitoramento VGM com 'WebVGM'                                              | Error! Bookmark not defined.         |
|                   | 3.5.1                  | Opções de Filtros 'webVGM'                                                  | Error! Bookmark not defined.         |
|                   | 3.5.2                  | 'Meus Embarques' – apenas para usuários de acessos com                      | npletos Error! Bookmark not defined. |
|                   | 3.5.3                  | 'Minhas Transmissões' – para todos os usuários                              | Error! Bookmark not defined.         |
|                   | 3.6                    | Envio via EDI bilateral com VERMAS, IFTMIN ou ANSI 304                      | Error! Bookmark not defined.         |
|                   | 3.7                    | Sem Envio de VGM via eaSI Shipping Instructions                             | Error! Bookmark not defined.         |
|                   | 3.8                    | Envio por Portais                                                           | Error! Bookmark not defined.         |
|                   | 3.9<br><b>not d</b>    | Mensagem de Resposta VGM (E-Mail): Rejeitado / Aceito / efined.             | Aceite Condicional .Error! Bookmark  |
| 4.                | Supc                   | orte VGM Hapag-Lloyd                                                        | 21                                   |

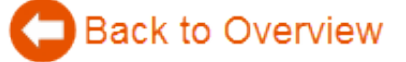

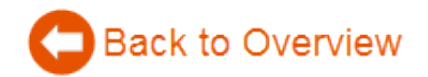

| 4.1 | 'E-Mail de Reminder' | de VGM | Error! Bookmark not defined. |
|-----|----------------------|--------|------------------------------|
|-----|----------------------|--------|------------------------------|

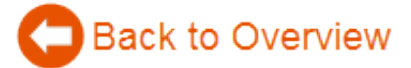

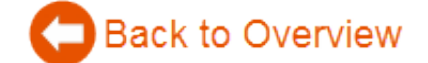

# 2. Como Encontrar o Peso Tara do Container?

# 2.1 Encontre o peso tara via Website Tracing

O peso tara de um container específico é demonstrado na função de tracing em nosso <u>Website</u>. Insira o respectivo número do container e clique no botão 'Trace'.

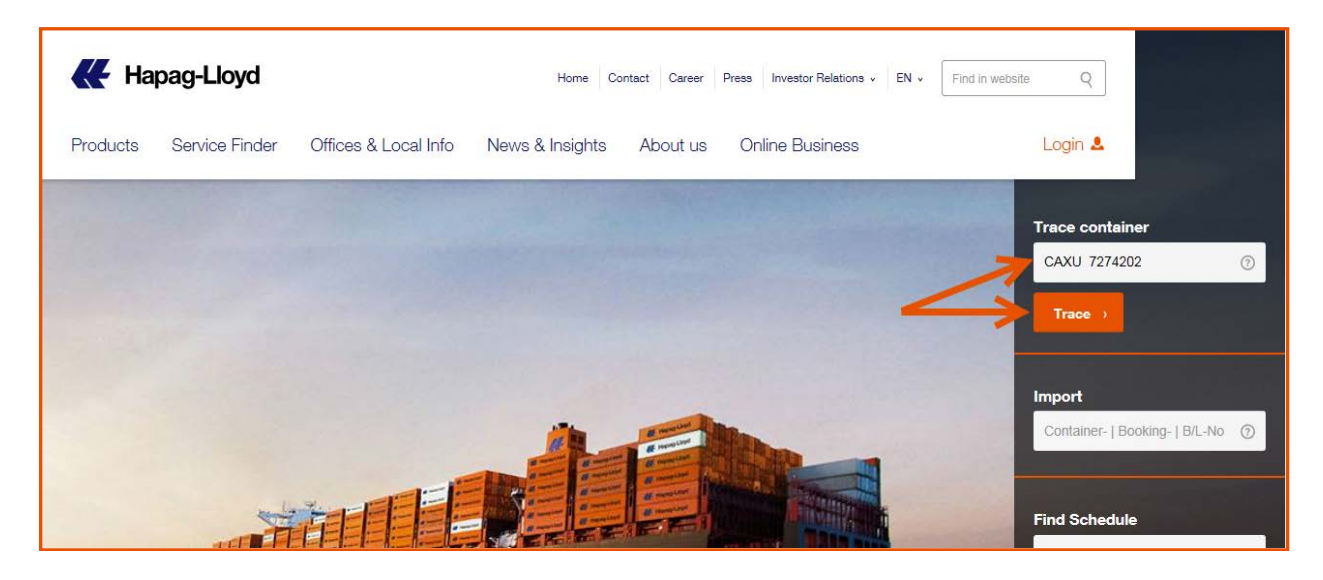

Se o número do container é conhecido por nós, você será direcionado automaticamente para o nosso Online Business Tracing onde o peso tara será apresentado.

| Tracing by Container <sup>®</sup> |                                       |                   |                   |                     |                  |              |            |  |
|-----------------------------------|---------------------------------------|-------------------|-------------------|---------------------|------------------|--------------|------------|--|
| HIDE Enter a container number     | to receive tracing information. Use a | so the Vessel Tra | acing for the cur | rent vessel schedul | le.              |              |            |  |
| Container No. CAXU                | 7274202 (e.g. HLCU1234567)            |                   |                   |                     |                  |              | 0          |  |
|                                   |                                       |                   |                   |                     |                  | Find         | Clear      |  |
| HIDE                              |                                       |                   |                   |                     |                  |              |            |  |
| Container Information             | 1                                     |                   |                   |                     |                  |              |            |  |
| Type 42GP Des                     | scription GENERAL PURPOSE CON         | іт.               | Dimension 4       | 40' X 8' X 8'6"     | <b>Tare</b> 3700 | Max. Payload | 26840      |  |
| Last Movement                     |                                       |                   |                   |                     |                  |              |            |  |
| The container departe             | d from RADOMSKO at 2016-05-30 .       |                   |                   |                     |                  |              | 0          |  |
| Status                            | Place of Activity                     | Date              | Time              | Transport           |                  |              | Voyage No. |  |
| Arrival in                        | GDYNIA                                | 2016-05-27        | 16:51             | Truck               |                  |              |            |  |

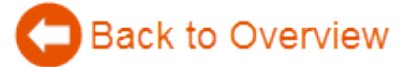

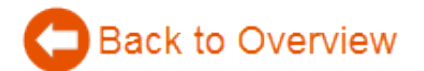

2.1.1 Se o número de container inserido não for reconhecido pela Hapag-Lloyd

Você receberá a mensagem de alerta "Número do Container não identificado."

| by Container by Booking 🛱 Enhanced Search via E-Mail: GetInfo                                                         |       |
|----------------------------------------------------------------------------------------------------|-------|
| Tracing by Container <sup>®</sup>                                                                                     | 弇     |
| Enter a container number to receive tracing information. Use also the Vessel Tracing for the current vessel schedule. |       |
| Container No. HLCU 4578912<br>(e.g. HLCU1234567)<br>Container for given Container-Number not found.                   | 0     |
| Find                                                                                                    | Clear |

Por favor, cheque se o número do container está correto. Se o número do container estiver correto, mas não encontrado em nossos sistemas, por favor contate seu representante Hapag-Lloyd para localizar o problema juntamente com você.

# 2.1.2 Usando a Ferramenta Hapag-Lloyd 'GetInfo'

Como uma alternative para os nossos services online, você pode receber a informação de peso tara de um container no seu e-mail usando o nosso service de mensagens GetInfo. Envie um e-mail para <u>getinfo@hlag.com</u>. Digite a letra "T" para informações de Tracing ou "C" para especificações de Container no campo Assunto, seguido de dois-pontos (:) e o número do container – ex.: "C:HLCU1234567"

- Insira até 3 números de contêineres separados por ponto-virgula (;).
- Não inclua espaços.
- Envie o e-mail

| то:      | 'getinfo@hlag.com' | To:      | 'getinfo@hlag.com' |
|----------|--------------------|----------|--------------------|
| Cc:      |                    | Cc:      |                    |
| Subject: | T:HLCU1234567      | Subject: | C:HLCU1234567      |
|          |                    |          |                    |

Você receberá uma resposta instantaneamente, que será como no exemplo da próxima página.

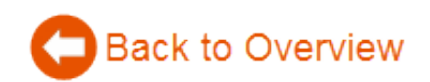

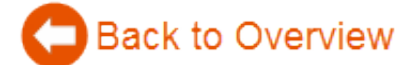

습

Back to Overview

Dear Customer, thank you for your tracing request by mail. Container: HLCU 1234567 Type: 45GP Description: HIGH CUBE CONT. Dimensions: Max. Gross: 40' X 8' X 9'6" 32500 kg 71650 lbs 8686 lbs Tare: 3940 kg Max. Payload: 28560 kg 62963 lbs Last movement: The container was loaded in HAMBURG at 2016-03-24 . Actual Movements: STATUS PLACE OF ACTIVITY DATE TIME TRANSPORT VOYAGE FRANKFURT AM MAIN 2016-03-18 16:22 Truck Gate out empty Arrival in HAMBURG 2016-03-21 18:22 Truck Loaded HAMBURG 2016-03-24 09:29 MSC TAMARA NW611A Planned Movements: PLACE OF ACTIVITY TIME TRANSPORT STATUS DATE VOYAGE -----Discharge CALLAO 2016-04-15 03:00 MSC TAMARA NW611A Please find our Terms of Use at the below link. www.hapag-lloyd.com/en/legal terms.html

6 | Page

# 3. Como Enviar e Monitorar a Massa Bruta Verificada (VGM) via Website?

## 3.1 Como se registrar para o uso de Online Business

Para efetuar o envio de informações de VGM, você deve ser um usuário registrado na <u>Hapag-Lloyd Online</u> <u>Business</u>. Se você já for registrado, você já poderá usar o VGM.

Nós oferecemos dois tipos de registros:

- 1. Apenas monitoramento e envio de VGM.
- 2. Total acesso da Hapag-Lloyd Online Business incluindo envio/monitoramento de VGM.

#### 3.1.1 Registro para monitorar e enviar VGM (apenas)

Caso você não necessite de total acesso ao nosso Online Business mas precise enviar e monitorar as informações de VGM, você pode se registrar apenas para esse acesso clicando em 'Apenas Envio de VGM'. Após completer o processo de registro você também terá a possibilidade de efetuar o download de nosso <u>Template VGM em Excel</u>. Por favor, note nas seguintes páginas as imagens detalhadas para o registro apenas para VGM:

# **Register New User**<sup>®</sup>

Are you a registered customer with password? Please click on Login in the navigation bar.

#### Forgot your password?

Are you a new customer and want to register for Hapag-Lloyd Online Business? We offer two kinds of registration:

1. An easy way to provide VGM only

2. Full functionality for all Hapag-Lloyd Online Business - including VGM

#### 1. Registration to provide VGM only

In case you do not need vital information about your shipments and just need to provide VGM only, you can use the button "VGM Submission only" right below. We are asking you to provide some basic information which then gives you immediate access to our easy and straight forward VGM Web interface and/or to a Hapag-Lloyd specific download of an VGM Excel for providing VGM details to Hapag-Lloyd. Please use the below button to register for VGM only:

VGM Submission only

![](_page_6_Picture_0.jpeg)

Você sera enviado para a seguinte tela:

| ly note: for all fields marke | d with an asterisk, informatio | n is mandatory to supp   | oort successful registratio | on.                          |           |
|-------------------------------|--------------------------------|--------------------------|-----------------------------|------------------------------|-----------|
| My personal data              |                                |                          |                             |                              | 0         |
| First name                    |                                |                          |                             |                              |           |
| Last name                     |                                |                          |                             |                              |           |
| Company                       |                                |                          |                             |                              |           |
|                               |                                |                          |                             |                              |           |
| Street and number             |                                |                          |                             |                              |           |
| Post code                     |                                |                          |                             |                              |           |
| City                          |                                |                          |                             |                              |           |
| Country, State                | ·                              |                          | ~                           |                              |           |
|                               |                                |                          |                             |                              |           |
| Phone number                  |                                |                          |                             |                              |           |
| Fax number                    |                                |                          |                             |                              |           |
| E-mail address                |                                |                          |                             |                              |           |
| Repeat E-mail Address         |                                |                          |                             |                              |           |
|                               |                                |                          |                             |                              |           |
| ou like to Change Your        | Password ?                     |                          |                             |                              |           |
| My account                    |                                |                          |                             |                              | 0         |
| Please make up a user i       | and password that you wi       | l use for future log in. |                             |                              |           |
| _                             |                                |                          |                             |                              |           |
| User id                       |                                | (at least 6 cl           | haracters, valid charac     | ers are letters, digits and  | #, \$, @) |
| Password                      |                                | (at least 8 cl           | haracters, at least one     | letter and one digit/#/\$/@) | £ 11      |
| Repeat Password               |                                |                          |                             |                              |           |
|                               |                                |                          |                             |                              |           |

**8** | P a g e

![](_page_7_Picture_1.jpeg)

Após enviar o seu registro você receberá um e-mail com um link para confirmação.

| mailinf@hlag.com 09:29 ☑<br>An RALPH URBAN                                                                                                    |
|----------------------------------------------------------------------------------------------------|
| Dear Customer,                                                                                                    |
| Thank you for your application and interest to use Hapag-Lloyd Online Business.<br>In order to confirm your registration, please click on the following link:                                                                     |
| https://www.hapag-lloyd.com/en/online-business/my-account/confirm_registration.html?cookie=56f867a784a445cb862f848ac1e23db7&mode=C                                                                                                |
| Your local Hapag-Lloyd sales office will process your request and unlock your requested functionality of your account within a maximum of two days.                                                                               |
| Best Regards,<br>Hapag-Lloyd AG<br>Ballindamm 25<br>20095 Hamburg                                                                                                    |
| Germany<br>Phone: +49 (0) 40 3001 0                                                                                                    |
| www.hapag-lloyd.com                                                                                                    |
| Vorsitzender des Aufsichtsrates: Michael Behrendt<br>Vorstand: Rolf Habben Jansen (Vorsitzender), Nicolás Burr, Anthony J. Firmin, Thorsten Haeser<br>Sitz: Hamburg, Handelsregister: Amtsgericht Hamburg HRB 97937               |
| Chairman of the Supervisory Board: Michael Behrendt<br>Executive Board: Rolf Habben Jansen (CEO), Nicolás Burr, Anthony J. Firmin, Thorsten Haeser<br>Registered Office: Hamburg, Company Register: Amtsgericht Hamburg HRB 97937 |

Caso você seja um participante ativo nos embarques e você se registrou apenas como 'Apenas Envio de VGM' e agora prefere usar também as funcionalidades de nosso 'Online Business', você pode fazer uma 'atualização de sua conta' em um próximo estágio.

## 3.1.2 Registro Completo para Online Business (incluindo VGM)

Se você preferir o envio de informação de VGM e também usufruir de outras funcionalidades de nosso Hapag-Lloyd Online Business, você deve fazer o registro para acesso completo de nossa ferramenta:

- Envio de Bookings e Shipping Instructions
- Visualizar o status de seu embarque com 'Meus embarques'
- Usar funcionalidades avançadas de Tracing
- Usar nosso agradável Import Suite para gerenciar as cargas que estão chegando a você

Por favor, note nas seguintes páginas as imagens para o Registro Completo:

![](_page_7_Picture_12.jpeg)

![](_page_7_Picture_13.jpeg)

![](_page_8_Picture_1.jpeg)

| Hapag-Lloyd Reference<br>Hapag-Lloyd Reference                                                              | Type*                                                                                |                                                                                                    | case you have<br>eferences with<br>up the regist                                                         | e already shipment<br>us this will speed<br>ration process.            |
|----------------------------------------------------------------------------------------------------|--------------------------------------------------------------------------------------|----------------------------------------------------------------------------------------------------|----------------------------------------------------------------------------------------------------|------------------------------------------------------------------------|
| My personal data                                                                                            |                                                                                      |                                                                                                    |                                                                                                    | 0                                                                      |
| First name<br>Last name<br>Company                                                                          |                                                                                      |                                                                                                    |                                                                                                    |                                                                        |
| Street and number<br>Post code<br>City<br>Country, State                                                    |                                                                                      |                                                                                                    |                                                                                                    |                                                                        |
| Phone number<br>Fax number<br>E-mail address<br>Repeat E-mail Address                                       |                                                                                      |                                                                                                    | Plea<br>the                                                                                              | se scroll down for<br>a full registration                              |
| Online function<br>E-INVOICE<br>DOWNLOAD<br>Kindly note:                                                    | <b>Granted</b><br>No                                                                 | Online function           SEA WAYBILL DOWNLOAD           Kindly note:           See Waybill Download is not evailable.                                                                                          | Granted<br>No                                                                                            | Finally you can<br>submit your<br>registration by<br>clicking 'Submit' |
| E-Invoice Download author<br>your entire company; it ca<br>"single user" only.<br>I have read the Privacy S | ization always applies for<br>annot be set up on basis o<br>tatement and agree to th | Sea Waybill Download is <b>not available f</b><br>This functionality <b>requires authorized s</b><br>to this contract.<br>Please view and <b>sign the contract for S</b><br>which is required upon first usage. | or Import Customers.<br>ignatures of both parties<br>iea Waybill Download<br>rage and processing of my d | lata. *                                                                |
|                                                                                                    |                                                                                      |                                                                                                    |                                                                                                    | Submit Clear                                                           |

![](_page_8_Picture_4.jpeg)

![](_page_9_Picture_1.jpeg)

Nós entendemos que é importante para você saber a data e horário de envio de informações de VGM para Hapag-Lloyd. Portanto, nós gostaríamos de mostra-lo onde você poderá encontrar as datas de corte de VGM.

# 3.2.1 Datas Limite na Confirmação de Bookings PDF

Em nossa **Confirmação de Booking** em PDF nós concedemos as datas de cortes de seu embarque, incluindo a data de corte de VGM (note em imagem abaixo).

| HAPAG-LLOYD AG<br>AREA GERMANY, ROSENS'                                          | TRASSE 17, D-20095 HAMBURG                                                                                                    | (AS CARRIER)                                                                                                    | 🕊 Hapag-                                                                                | -Lloyd                                                                                 |  |  |  |  |
|----------------------------------------------------------------------------------|----------------------------------------------------------------------------------------------------|----------------------------------------------------------------------------------------------------|-----------------------------------------------------------------------------------------|----------------------------------------------------------------------------------------|--|--|--|--|
| Our Reference: 421                                                               | 23714 Your Reference: 20                                                                                                    | 0140630104401                                                                                                    |                                                                                         | Page 1 of 3                                                                            |  |  |  |  |
| Received from:<br>THOMAS MUSTEF<br>MUSTERMANNST<br>D-20095 HAMBUR<br>Name THOMA: | HAPAG-LLOYD AG<br>AREA GERMANY, ROSENS                                                                                                    | TRASSE 17, D-20005 HAMBURG (/                                                                                                    | AS CARRIER)                                                                             | K Hapag-Lloyd                                                                          |  |  |  |  |
| Tel. +49 40 3<br>E-Mail <u>THOMA</u> :                                           | Our Reference: 421                                                                                                    | 23714 Your Reference: 201                                                                                                    | 40630104401                                                                             | Page 2 of 3                                                                            |  |  |  |  |
| Booking C                                                                        | Deadline<br>Shipping instruction closing                                                                                                    | Location<br>HAMBURG                                                                                                    | Date / Time (loca<br>18-Jul-2014                                                        | al) Required Action<br>Provide your final BL/SWB instructions                          |  |  |  |  |
| Our Reference:<br>Your Reference:                                                | VGM cut-off                                                                                                    | (DEHAM)<br>HAMBURG<br>(DEHAM)                                                                                                    | 12:00<br>18-Jul-2014<br>12:00                                                           | Provide verified container gross weight<br>(VGM)                                       |  |  |  |  |
| BL/SWB No(s).:                                                                   | DG booking closing                                                                                                    | HAMBURG<br>(DEHAM)                                                                                                    | 16-Jul-2014<br>16:00                                                                    | Provide your final DG declaration                                                      |  |  |  |  |
| Summary.                                                                         | DG delivery cut-off                                                                                                    | (DEHAM)                                                                                                    | 18-Jul-2014<br>12:00                                                                    | at the export terminal                                                                 |  |  |  |  |
| Export:                                                                          | Please send your shipping i                                                                                                    | nstruction to                                                                                                    | : <u>doc.de@csd.hlag.cor</u><br>pick up date/time_Empty p                               | n<br>ick up depot Add. Info                                                            |  |  |  |  |
|                                                                                  | 1 22GP                                                                                                    | N 16-Jul-20                                                                                                    | 14 HHLA, CTI                                                                            | B DG                                                                                   |  |  |  |  |
| PONO - Purchasi                                                                  | Container Type<br>Commodity                                                                                                    | 20' X 8' X 8'6" GENERAL PURP<br>Description: CHEMICALS HS Co                                                                                | DSE CONT.<br>de: 28 27 31 Gross Weight: 7536,0                                          | KGM Net Weight: 7056,0 KGM Gross Volume:                                               |  |  |  |  |
| Export empty pick<br>HHLA, CTB                                                   | DG Details                                                                                                    | 12,863 MTQ Outer Packing: 480<br>UN no.: 1727 Primary IMO Class<br>Aggregation state: S Proper Ship<br>TCN L1 TCN L2                        | PLASTIC JERRICANS<br>: 8 Packing group: 2 Limited Quantit<br>ping Name: AMMONIUM HYDROG | y: N Excepted Quantity: N Marine polutant: N<br>ENDIFLUORIDE, SOLID Hazardous Content: |  |  |  |  |
| CONTAINER TERM                                                                   | References                                                                                                    | CULR - Customer Load Referen                                                                                                    | ce: 20140630104401                                                                      |                                                                                        |  |  |  |  |
| WALTERSHOFER                                                                     | Customs Details                                                                                                    |                                                                                                    |                                                                                         |                                                                                        |  |  |  |  |
|                                                                                  | According to shipment routi<br>Direct: EU (AES)<br>This booking confirmation is<br>to local documentation close                                                                                                    | ng, the following customs requirements<br>s subject to receiving of all relevant ing dates/times.                                           | nts are relevant:<br>vill of lading / sea waybill data from t                           | he shipper in due time respectively according                                          |  |  |  |  |
| From                                                                             | Remarks                                                                                                    |                                                                                                    |                                                                                         |                                                                                        |  |  |  |  |
| CTA,ALTENWERDEF<br>(DEHAM)                                                       | AAMBURG<br>CTA,ALTENWERDEF<br>(DEHAM) ADDITIONAL INFORMATION REGARDING THE VGM:<br>In preparation for the new SOLAS requirement coming into force, our<br>booking confirmation is now showing VGM relevant information for you<br>to familiarise with it.<br>1) Submission of a VGM is mandatory for all containers departies on or |                                                                                                    |                                                                                         |                                                                                        |  |  |  |  |
| Import terminal pi                                                               | after 1st July 2016.<br>2) Without a VGM your con                                                                                                    | tainer can not be planned for shipm                                                                                                    | ent.                                                                                    |                                                                                        |  |  |  |  |
| PSA CORPORATIO                                                                   | <ol> <li>A VGM can be submitted<br/>June 2016</li> </ol>                                                                                                    | for cargo already in transit on or af                                                                                                    | er 6th                                                                                  |                                                                                        |  |  |  |  |
| TANJONG PAGAR                                                                    | 4) A number of terminals wi                                                                                                    | Il require a VGM ahead of the conta                                                                                                    | iner(s)                                                                                 |                                                                                        |  |  |  |  |
| SINGAPORE 0890                                                                   | arrival making the VGM cut<br>be highlighted on page 1 of<br>5) In all cases the VGMs sh<br>directly to Hapag-Lloyd for (                                                                                                    | -orr date obsolete. Those terminals t<br>this confirmation.<br>could be submitted electronically and<br>example via the online business sed | wii<br>I<br>tion                                                                        |                                                                                        |  |  |  |  |

![](_page_9_Picture_6.jpeg)

![](_page_10_Picture_1.jpeg)

#### 3.2.2 Datas Limites em nosso Website - via 'Detalhes de Embarque'

Como um usuário com acesso complete ao nosso Online Business (<u>veja registro</u>), você possui acesso a '<u>Meus Embarques</u>' onde você pode selecionar (com o botão direito do mouse ou arrastando a tela para baixo) um embarque e alternar para Detalhes de Embarque para ver todas as datas de cortes relevantes, incluindo a data para VGM:

| Over | rview          | Shipments Tar      | riffs Rate of Exc           | hange                | Schedules           | Booking             | Tracing                | Documents                             | Import                            |        |
|------|----------------|--------------------|-----------------------------|----------------------|---------------------|---------------------|------------------------|---------------------------------------|-----------------------------------|--------|
|      | Booking<br>No. | Bill of Lading No. | Start of Transpo<br>Loading | rt, Port of          | Document<br>Closure | Vessel<br>Departure | Vess                   | els                                   | Port of Discharge, E<br>Transport | End of |
| 0    | 3763203        | 1 HLCU\            | BUEDINGEN/HES<br>HAMBURG    | SSEN,                | 2016-06-14          | 2016-06-1           | 5 M90                  | LEKGH                                 | CALLAO                            |        |
| •    | 36 16          | 3 HLCUM            | 31 HAMBURG                  |                      | 0010.00.14          | 0016-06-1           | 5 MSC                  | LEIGH                                 | CALLAO                            |        |
| 0    | 33100          | 8 HLCU             | 196 GDYNIA                  | Shipm                | nent Details        | 6-06-1              | IA IDUN<br>QUEE        | A,<br>BEC EXPRESS                     | MONTREAL, QC,<br>TORONTO, ON      |        |
| 0    | 3620004        | 2 HLCU             | 408 GDYNIA                  | Vesse                | el Details          | etails              | VALE<br>1 JAKA<br>YANH | NCIA EXPRESS,<br>RTA EXPRESS,<br>KI A | ASHDOD                            |        |
| С    | 39 6           | 0 HLCU\            | GARWOLIN,<br>GDYNIA         |                      | Shin                | mon                 |                        | NCIA EXPRESS,                         | le <sup>0</sup>                   |        |
| С    | 34 9           | 9 HLCUWAW160516    | 10 HAMBURG                  |                      |                     | mei                 |                        | elai                                  | 15                                |        |
| 0    | 39 29          | 9 HLCUWWW SEE 19   | .37 HAM JORG                | В                    | ooking No.          | 35965660            | VGM C                  | Cut Off                               | 2016-06-06                        | 11:00  |
| 4    | Shipm          | ent Details        | essel Details               | <sup>Shippir</sup> R | eference            | SPP                 | Cut Of                 | ff Time                               | 2016-06-07                        | 22:00  |
|      |                |                    |                             |                      |                     |                     | Docum                  | nent Closure                          | 2016-06-07                        | 12:00  |

3.2.3 Datas Limite em nosso Website - via 'Programação Interativa'

Outra possibilidade para acessar a data de corte de VGM em nosso Online Business sem log-in, seria pela 'Programação Interativa'. Nessa funcionalidade, por favor insira a sua rota e clique em 'Encontrar'.

| Start Location* | HAMBURG (DEHAM)           | 2016-06-01 🛱        | Plus 4 v week(s) O Received at your door (CH) |
|-----------------|---------------------------|---------------------|-----------------------------------------------|
| Via 1           |                           | ) (e.g. 2011-12-20) | ))  • Received at container terminal (MH)     |
| Via 2           |                           | ]                   |                                               |
| End Location*   | NEW YORK, NY (USNYC)      |                     | Delivered at your door (CH)                   |
| Export MoT      | v                         | (e.g. 2011-12-20)   | Delivered at container terminal (MH)          |
| Import MoT      | · v                       |                     |                                               |
| Optimize rout   | ting for reefer equipment |                     |                                               |
|                 |                           |                     |                                               |
|                 |                           |                     | Find Clear                                    |

![](_page_10_Picture_8.jpeg)

# **12** | P a g e

![](_page_11_Picture_1.jpeg)

Como resultado você verá uma lista de rotas (1). Selecione uma de sua escolha e clique em 'Detalhes da Rota'. Na tela de ' Detalhes da Rota' (2), selecione o porto de embarque e clique em 'Detalhes de Fechamento e Terminal' (3). Nessa tela, selecione o terminal de Exportação e clique em 'Detalhes' novamente. Na tela de Detalhes do Terminal (4) você encontrará todas as datas de cortes relevantes, incluindo a data de corte de VGM.

![](_page_11_Figure_3.jpeg)

## 3.3 Apresentação de VGM pelo nosso Website

'webVGM' é a solução online da Hapag-Lloyd para prover informações VGM. 'WebVGM' requer um <u>registro</u> <u>com a Hapag-Lloyd Online Business</u>.

## 3.3.1 Navegando pelo 'WebVGM'

Você pode começar a enviar as informações de VGM imediatamente após ambos os tipos de registros ('Apenas Envio de VGM' ou registro completo). Aplicações adicionais serão concedidas a longo prazo ao registro complete, dependendo de nosso processo de verificação de segurança. Agora você pode alternar para 'Emabarques' na barra de navegação:

| 🕊 Ha     | pag-Lloyd           |                    | Home            | Contact Career | Press Investor | r Relations v EN v | Find in webs | ite Q    |
|----------|---------------------|--------------------|-----------------|----------------|----------------|--------------------|--------------|----------|
| Products | Service Finder Offi | ces & Local Info N | News & Insights | About us       | Online Bu      | siness             |              | Logout 🎗 |
| Overview | Shipments Tariffs   | Rate of Exchange   | e Schedules     | Booking        | Tracing        | Documents          | Import       |          |

![](_page_11_Picture_9.jpeg)

# Page | 13

![](_page_12_Picture_1.jpeg)

Na próxima tela, por favor clique em 'WebVGM'. Você pode ignorar o texto em vermelho pois estará disponível para você assim que tiver acesso ao nosso 'Online Business' após nosso processo de verificação de segurança.

| My Shipments webVGM VGM Excel Template                                                                                                  |                     |
|----------------------------------------------------------------------------------------------------|---------------------|
| My Shipments                                                                                                    | ☆                   |
| HIDE                                                                                                    |                     |
|                                                                                                    | Find                |
| HIDE                                                                                                    |                     |
| Please contact your responsible sales office. You lack the necessary authorization as your user account is not (yet) assigned to a cust | tomer organization. |

Voce sera agora encaminhado para a tela de 'webVGM (Minhas Transmissões)':

| webVGM (M                        | y T  | ransn      | nissions)       |             |             |                 | \$     |
|----------------------------------|------|------------|-----------------|-------------|-------------|-----------------|--------|
| HIDE                             |      |            |                 |             |             |                 |        |
| Filter Options                   |      |            |                 |             |             |                 | 0      |
| Booking No.                      |      | Container  | No.             |             | VGM S       | tatus v         |        |
|                                  |      |            |                 |             |             | Find            | Clear  |
| No Transmissions / Shipments fou | nd.  |            |                 |             |             |                 |        |
| VGM Details                      |      |            |                 |             |             |                 |        |
| Booking No.                      |      |            |                 |             |             |                 | -      |
|                                  |      |            |                 |             |             |                 | 0      |
| Container / Size Type            | Tare | Max. Gross | Verified Weight | Verificatio | n Signature | Shipper Company | Status |
|                                  |      |            | v               |             |             |                 |        |

3.3.2 Tela de Apresentação de WebVGM para Todos os Usuários Registrados

**'WebVGM'** permite que você envia detalhes de VGM pela sua conta de usuário de até 5 containeres por vez. Você pode enviar suas informações de VGM assim que todos os detalhes mandatórios forem inseridos. Detalhes mandatórios são: 'Número de Booking', 'Número de Container', 'Peso Verificado', 'Unidade de Peso', 'Verificação de Assinatura' e a 'Companhia Embarcadora'. Pressionando 'Validar Containeres' o sistema verificará se o número do container e número de booking são conhecidos por nós e se o VGM está em linha com o limite de peso bruto permitido pelo container. Adicionalmente o sistema apresentará o peso tara e o limite de peso bruto permitido para o container. Se Tudor estiver correto, por favor clique em 'Salvar' (imagem abaixo) para enviar o VGM. Você, então, notará o status 'Enviado'.

![](_page_12_Picture_8.jpeg)

Para limpar a tela de Detalhes de VGM, cliquem em To clear the VGM Details screen, click 'Entrada em Branco'.

Você você preferir enviar mais de 5 containeres por embarque, clique no botão

Next

![](_page_12_Picture_12.jpeg)

![](_page_13_Picture_1.jpeg)

| VGM Details           |                                                          |            |                                  |                        |                 |        |
|-----------------------|----------------------------------------------------------|------------|----------------------------------|------------------------|-----------------|--------|
| Bookina No. 421211198 |                                                          |            |                                  |                        |                 | 0      |
| Container / Size Type | Tare                                                     | Max. Gross | Verified Weight                  | Verification Signature | Shipper Company | Status |
| HLXU 61. 6343         | 4020 kg<br>This informat<br>shown after<br>with 'Validat | 30480 kg   | 30480 kg v<br>v<br>e v<br>v<br>v |                        | JOHN DOE INC ×  | SENT   |
|                       |                                                          |            | Validate Co                      | ntainers Blank Entr    | y Add Details   | Save   |

## 3.3.3 Avisos 'WebVGM' / mensagens de erro e o que fazer

Se o número do container é desconhecido para a Hapag-Lloyd, ex.: quando o Embarcador envia informações de container próprio, o campo de Número de Container ficará enquadrado em vermelho. Posicione o mouse sob o campo 'Número de Container' para obter informações mais detalhadas sobre o erro. Nesse caso, sera necessário inserir o Tipo de Container de acordo com os padrões UN no campo à direita (veja o link para Detalhes dos Tipos de Tamanhos ISO).

| Container / Size Type | Tare | Max. Gross | Verified Weight | Verification Signature | Shipper Company | Status   |
|-----------------------|------|------------|-----------------|------------------------|-----------------|----------|
| NSCU 12345×           |      |            | 28000 kg v      | JOHN DOE               | JOHN DOE        | PREPARED |
| Unknown               |      |            | v               |                        |                 |          |
| enter Container Size  |      |            | v               |                        |                 |          |
| Type.                 |      |            |                 |                        |                 |          |

Se o Número do container não está associado ao seu Número de Booking, a mensagem será apresentada como em imagem abaixo. Por favor, cheque se o número do container ou tipo está correto. Se tudo estiver correto, por favor entre em contato com o seu representante Hapag-Lloyd para solucionar o problema junto com você, ex.: quando o container estiver associado à outro número de booking.

| Container / Size Type | Tare Max. Gross | Verified Weight | Verification Signature | Shipper Company | Status   |
|-----------------------|-----------------|-----------------|------------------------|-----------------|----------|
| NSCU 123456; 22G1     |                 | 28000 kg v      | JOHN DOE               | JOHN DOE        | PREPARED |
| Container is          |                 | v               |                        |                 |          |
| to your Booking.      |                 | · · · · ·       |                        |                 |          |
| correctness of your   |                 | · · · · ·       |                        |                 |          |
| submission.           |                 |                 |                        |                 |          |

Se o VGM exceder o peso máximo permitido, você não poderá enviar o VGM. O Status ficará como 'PREPARADO' e o campo de 'Número de Container' enquadrado em vermelho. Posicione o mouse sob o campo 'Número de Container' e você notará o seguinte alerta:

| HLXU 6126343                         | 34000 | kg v | JOHN DOE | JOHN DOE INC | PREPARED |
|--------------------------------------|-------|------|----------|--------------|----------|
| Verified Weight is<br>not within the |       | ×    |          |              | ]        |
| possible range.                      |       | ×    |          |              | ]        |

Ajuste o peso e reenvie.

![](_page_13_Picture_11.jpeg)

![](_page_14_Picture_1.jpeg)

# 3.3.4 O uso de 'Adicionar Detalhes' no 'WebVGM'

Para fornecer detalhes opcionais de VGM clique em '**Adicionar Detalhes**' para alternar entre os campos mandatórios e opcionais. O campo opcional fornece a oportunidade de inserir informações importantes como datas determinadas, Método Solas para cumprir com os requerimentos específicos do seu país:

| Container / Size Type | Determ. Date | Solas Method | Solas Cert.     | Country     | Provider Signature |
|-----------------------|--------------|--------------|-----------------|-------------|--------------------|
| HLXU 6126343          |              | v            |                 |             | NCM RAS NCM RAS    |
|                       | Ċ            | v            |                 |             |                    |
|                       |              | Valio        | date Containers | Blank Entry | Add Details Save   |
|                       |              |              |                 |             |                    |

Se você preferir enviar mais de 5 containeres por embarque, clique em

# 3.4 Envio via Hapag-Lloyd 'VGM-Excel Template'

Com o 'Template de VGM em Excel', a Hapag-Lloyd oferece uma ferramenta rápida e direta para fornecer os detalhes de VGM sem a necessidade de acessar nosso website toda vez que você quiser enviar um VGM. Como um <u>usuário registrado na Hapag-Lloyd Online Business</u> você pode clicar no link 'Template de VGM em Excel' para efetuar o download pela nossa Seção Online Business:

| Hapag-Lloyd                                                                                                    | Home Contact Career                                                                                                    | Press Investor   | Relations v EN v | Find in website Q |  |  |  |  |  |
|----------------------------------------------------------------------------------------------------|----------------------------------------------------------------------------------------------------|------------------|------------------|-------------------|--|--|--|--|--|
| Products Service Finder Offices & Local Info News & Insights About us Online Business L                                                                                                    |                                                                                                    |                  |                  |                   |  |  |  |  |  |
| Overview Shipments Tariffs Rate of Exchange S                                                                                                    | chedules Booking                                                                                                    | Tracing          | Documents        | Import            |  |  |  |  |  |
| My Shipments webVGM VGM Excel Template                                                                                                    |                                                                                                    |                  |                  |                   |  |  |  |  |  |
| VGM Excel Template<br>Hapag-Lloyd's VGM Excel Template is an easy solution to submit VGM information via e-mail. It is especially suitable when sending VGM information<br>for recurring business cases.                                                                                                    |                                                                                                    |                  |                  |                   |  |  |  |  |  |
| Main benefits include:                                                                                                    |                                                                                                    |                  |                  |                   |  |  |  |  |  |
| <ul> <li>Easy one-time registration to use VGM Excel Template</li> <li>No log-in required to submit VGM information via e-mail</li> <li>Validation checks prevent the most common errors</li> <li>Dispatch of acknowledgement e-mails</li> <li>Status monitoring available via webVGM</li> </ul>                                                                           | <ul> <li>Easy one-time registration to use VGM Excel Template</li> <li>No log-in required to submit VGM information via e-mail</li> <li>Validation checks prevent the most common errors</li> <li>Dispatch of acknowledgement e-mails</li> <li>Status monitoring available via webVGM</li> </ul> |                  |                  |                   |  |  |  |  |  |
| Work with the VGM Excel Template                                                                                                    |                                                                                                    |                  |                  |                   |  |  |  |  |  |
| As a security measure, we will only accept VGM Excel files from email addresses registered with our <b>Online business</b> .<br>Therefore, in order to use the VGM Excel template, you need to<br>- make sure you are registered with our Online Business (you can register <b>here</b> )<br>- only use the registered email address when returning filled VGM Excel files |                                                                                                    |                  |                  |                   |  |  |  |  |  |
| Detailed step-by-step instructions on how to use the VGM Excel Ter                                                                                                    | mplate can be found in th                                                                                                    | ne user guide wi | hich can be dowr | nloaded below.    |  |  |  |  |  |
| 🖞 Userguide (645.5 KB, 👘 Pages)                                                                                                    | Userquide (645.5 KB. Pages)                                                                                                    |                  |                  |                   |  |  |  |  |  |

VGM Excel Template

![](_page_14_Picture_10.jpeg)

![](_page_15_Picture_1.jpeg)

# 3.4.1 Como trabalhar com o 'VGM Excel Template'

Para expedir o envio de Massa Bruta Verificada (VGM) para a Hapag-Lloyd, nós desenvolvemos o arquivo de VGM em Excel. É um documento baseado em macro que irá converter sua informação VGM em um arquivo XML que poderá então ser enviado para a Hapag-Lloyd via e-mail.

Instruções:

- 1. Faça o download do arquivo VGM em excel do nosso website e salve em seu drive local.
- 2. Antes de iniciar o preenchimento de VGM, tenha certeza de habilitar macros.

![](_page_15_Picture_7.jpeg)

3. Insira os detalhes de VGM. Campos mandatórios estão marcados com asterisco.

|                                              |                    |                                         | Mandator                             | y fields are indicate              | d with ". Do not add o | r remove columr | 15 W 101113                          |                                  |                                   |                                   |
|----------------------------------------------|--------------------|-----------------------------------------|--------------------------------------|------------------------------------|------------------------|-----------------|--------------------------------------|----------------------------------|-----------------------------------|-----------------------------------|
| Provider Party<br>Company Name               | Name and Contac    | t Details                               | Name                                 |                                    | Phone Number           |                 | E-Mail                               |                                  | Generate and<br>Ou                | send XML using                    |
| Responsible Party (Shipper)     Company Name |                    | Authorized F     Verification Signature | (full name in capitals) Phone Number |                                    | E-Mail                 |                 | Generate XML and Save on<br>location |                                  |                                   |                                   |
| Unit Identifica                              | tion Details       | Verified                                | āross Mass                           | Contai                             | ner Details            |                 | A                                    | dditional VGM Informatio         | on                                |                                   |
| "Hapag-Lloyd<br>Booking or BL/SVB No.        | * Container Number | * Value                                 |                                      | * Shipper Owned<br>Container (SOC) | ISO Size Type Code     | Method          | Certificate ID                       | Date of Activity<br>(YYYY-MM-DD) | Time of Activity<br>(24h) (HH:MM) | Country of Weigh<br>Determination |
|                                              |                    |                                         |                                      |                                    |                        |                 |                                      |                                  |                                   |                                   |
|                                              |                    |                                         |                                      |                                    |                        |                 |                                      |                                  |                                   |                                   |
|                                              |                    |                                         |                                      |                                    |                        |                 |                                      |                                  |                                   |                                   |
|                                              |                    |                                         |                                      |                                    |                        |                 |                                      |                                  |                                   |                                   |

Note: Você pode inserir vários VGMs para diferentes containers por vários bookings. Salve suas inserções quando todos os VGMs estiverem corretos e prontos para serem enviados.

Descrição:

 Nome do Provedor e Detalhes do Contato: Companhia que enviou o VGM incluindo detalhes do contato.

![](_page_15_Picture_13.jpeg)

# Page | 17

![](_page_16_Picture_1.jpeg)

Parte Responsável: Este é o Embarcador ao qual o VGM foi enviado.

Pessoa Autorizada: O nome completo da pessoa autorizada e responsável.
 Detalhes mandatórios de VGM:

- Número de Booking ou BL
- Número de Container
- Peso de VGM
- Unidade de Medida
- Em casos em que o embarcador é dono do container, por favor forneça também o Tipo ISO do Container.
- Veja o link para <u>detalhes de Tipo ISO de Container</u>.
- Todos os outros detalhes são opcionais e apenas devem ser enviados de acordo com as legilações locais.
- Envie o arquivo XML usando o mesmo endereço de e-mail usado para o seu registro:

![](_page_16_Picture_12.jpeg)

Se você estiver usando o 'Outlook' como sua aplicação para e-mails, este botão irá criar um e-mail automaticamente com o XML anexado.

Esse botão irá criar o arquivo XML e salvará no driver selecionado onde você poderá anexar à um e-mail futuramente. O e-mail deve ser enviado para: <u>'vgm@edi.hlag.com</u>'.

- 4. Assim que recebermos o seu e-mail com o arquivo XML, nós retornaremos com um e-mail de reconhecimento informando se o VGM para o container foi:
  - a. ACEITO
  - b. CONDICIONALMENTE ACEITO ou
  - c. REJEITADO

Para maiores informações sobre essa mensagem, por favor clique aqui.

# 3.5 Monitoramento VGM com 'WebVGM'

Cada usuário Online Business da Hapag-Lloyd (incluindo clientes usando 'Template de VGM em Excel') estarão em posição de visualizar esses bookings onde seu / sua companhia (organização) estiver envolvida. Informações de Embarques nunca serão publicadas para pessoas / usuários que não estão envolvidos no transporte. Essa funcionalidade está disponível para todos os nossos clients online business.

Todos os usuários registrados podem <u>monitorar suas transmissões via 'WebVGM'</u>. Apenas usuários de contas completas podem fazer uso de <u>opções de filtros de 'Meus Embarques' e 'Minhas Transmissões'</u>. Usando as opções de filtros, você poderá ver instantâneamente qual de seus embarques possuem excelentes informações de VGM. Na 'Opção de Filtros', usuários de contas completas da Hapag-Lloyd 'Online Business poderão escolher entre 'WebVGM (Meus Embarques)' Booking- ou Número de Container asssim como o 'VGM status'.

Todos os usuários 'Apenas Envio de VGM' podem ver apenas 'Minhas Transmissões'. Isso dá um visão geral de todos os envois recentes de VGM daquele usuário com a Hapag-Lloyd. Entrando no site, todos os recentes envios de VGM via 'WebVGM' ou Excel serão apresentados. <u>Transmissões via portais</u> não serão visíveis aqui.

# 3.5.1 Opções de Filtros 'webVGM'

Visual de 'Opções de Filtros' – apenas para acessos completos:

![](_page_16_Picture_26.jpeg)

![](_page_17_Picture_1.jpeg)

|   | Filter Options                       | 0 | Monitoring   | 0     |
|---|--------------------------------------|---|--------------|-------|
|   | Booking No. Container No. VGM Status |   | My Shipments |       |
|   |                                      |   |              | _     |
|   | Complete                             |   |              | 5     |
|   | Incomplete                           |   |              |       |
| Г |                                      |   |              |       |
|   |                                      |   | Find         | Clear |

para mudar o visual da opção de filtro 'Meus Embarques' para 'Minhas Transmissões' você deve primeiro clicar em 'Limpar', mudar a opção e clicar em 'Encontrar'.

Visual de 'Opções de Filtros' – para usuários 'Apenas Envio de VGM':

| Filter Options |               |            |            |      | 0     |
|----------------|---------------|------------|------------|------|-------|
| Booking No.    | Container No. | VGM Status | [          |      |       |
|                |               |            |            |      |       |
|                |               |            | Complete   |      |       |
|                |               |            | Incomplete |      |       |
|                |               |            |            | Find | Clear |

## 3.5.2 'Meus Embarques' – apenas para usuários de acessos completos

Dependendo do uso de 'Filtro de Opções' você pode ter a seguinte visualização::

|   | Booking No.  | VGM Cutoff | Customer Reference | Start of Transport,<br>Port of Loading | Vessel Departure | End of Transport,<br>Port of Discharge | VGM Status |
|---|--------------|------------|--------------------|----------------------------------------|------------------|----------------------------------------|------------|
| 0 | 42126201     | 2016-08-07 |                    | ROTTERDAM                              | 2016-08-08       | OAKLAND, CA                            | Incomplete |
| 0 | 42129399     | 2016-07-05 | TEST               | HAMBURG                                | 2016-07-09       | SINGAPORE                              | Incomplete |
| 0 | 42129434     | 2016-06-13 |                    | ANTWERP,<br>ROTTERDAM                  | 2016-06-16       | SINGAPORE                              | Complete   |
| 0 | 42129506     | 2016-06-10 |                    | HAMBURG                                | 2016-06-13       | SINGAPORE                              | Complete   |
| Ļ | Display Cont | ainers     |                    |                                        |                  |                                        | Next       |

Significados das colunas e Botões (Meus Embarques)

- Número de Booking: O número do booking de seu embarque.
- Data de Corte VGM: a indicação da data onde a entrega de VGM sera cortada estabelecido pelo navio de embarque.
- Referência do Cliente: Se houver uma referência do cliente definida para o seu embarque, ela será mostrada aqui.
- Início do Transporte, Porto de Embarque: Local de início da rota. Se for diferente do primeiro porto de embarque, nós também mostraremos o nome do local do primeiro porto de embarque. Pode ser diferente do porto de embarque da rota principal.
- Saída do Navio: Aqui você encontrará a data de saída planejada do navio no porto de embarque da primeira pernada do seu booking.
- Fim do Transporte, Porto de Descarga: O último porto de descarga da rota. Pode ser diferente do
  porto de descarga da rota principal. Se não for o último local da rota, nós também mostraremos a última
  localização.
- Status VGM: Assim que estiver completo (cada container deste embarque possui um VGM válido) ou incomplete (Pelo menos um dos containeres deste embarque não possui um VGM válido).
- Botão 'Próximo': Há 15 itens na lista. Se você possuir mais itens, por favor clique em 'Próximo'.
- Botão 'Mostrar Containeres': Se você selecionar um item, você poderá ver o container em 'Detalhes do VGM':

![](_page_17_Picture_19.jpeg)

![](_page_18_Picture_1.jpeg)

| VGM Details           |               |               |                 |                        |                 |        |
|-----------------------|---------------|---------------|-----------------|------------------------|-----------------|--------|
| Booking No. 38433768  | Customer Refe | erence SMG363 |                 |                        |                 |        |
|                       |               |               |                 |                        |                 |        |
|                       |               |               |                 |                        |                 | 0      |
| Container / Size Type | Tare          | Max. Gross    | Verified Weight | Verification Signature | Shipper Company | Status |
| FCIU 29545 22G1       | 2220 kg       | 30480 kg      | kg v            |                        |                 |        |

3.5.3 'Minhas Transmissões' – para todos os usuários

Dependendo do uso de 'Opções de Filtros', você poderá ter a seguinte visualização:

|   | Booking No.  | Container No. | Verification Signature | Verified Weight | Unit | Received Date | Received Time | VGM Status  |
|---|--------------|---------------|------------------------|-----------------|------|---------------|---------------|-------------|
| 0 | 42129543     | HLXU 3108650  | FLORIAN DIERCKS        | 18736           | kg   | 2016-06-06    | 07:15         | Sent        |
| 0 | 42129379     | DSTE 1234561  | JOHN DOE               | 18000           | kg   | 2016-05-31    | 16:49         | Pending     |
| 0 | 42129399     | DSTE 1234561  | JOHN DOE               | 16000           | kg   | 2016-05-31    | 16:47         | Rejected    |
| 0 | 42129376     | HLBU 1458970  | AN                     | 17415           | kg   | 2016-05-25    | 08:21         | Complete    |
| ۲ | 42129431     | TTTT 9999999  | AS                     | 15243           | kg   | 2016-05-25    | 15:01         | Conditional |
|   |              |               |                        |                 |      |               |               |             |
| Ļ | Display Cont | ainers        |                        |                 |      |               |               |             |

Significado das Colunas (Minhas Transmissões)

- Número de Booking: O número de booking para essa transmissão.
- **Número de Container:** O número de Container para essa transmissão.
- Verificação de Assinatura: A pessoa devidamente autorizada que você recebeuo peso.
- Peso Verificado: O peso especificado desta transmissão.
- Unidade: A unidade de peso para esta transmissão.
- Data de Recebimento: Data que o VGM foi recebido pela Hapag-Lloyd. Pode ser diferente da data de processamento.
- Horário de Recebimento: Hora que o VGM foi recebido pela Hapag-Lloyd. Pode ser diferente da data de processamento.
- Status VGM: O status desta transmissão. Possíveis valores são: Enviado (VGM enviado, mas ainda não processado), Pendente (VGM processando, mas ainda sem resultado), Condicional (VGM processado, mas será necessário análise manual pela Hapag-Lloyd), Rejeitado (VGM processado, porém ocorreu um erro, por favor veja o relatório de processamento via e-mail), Completo (VGM processado com sucesso)

A explicação dos botões você encontra no próximo item.

# 3.6 Envio via EDI bilateral com VERMAS, IFTMIN ou ANSI 304

O canal preferido de VGM da Hapag-Lloyd é o canal de EDI pois ele permite que o emitente e o destinatário automatizem o processo de VGM, aumentem a qualidade de informação e ganhem eficiência em ambos os lados. Pelo ponto de vista de processo a Hapag-Lloyd prefere a mensagem de VERMAS poise le permite que o embarcador envie o VGM o mais cedo possível e completamente independente de qualquer outro processo documental. Como 2ª melhor opção a Hapag-Lloyd aceita IFTMIN / ANSI 304. Para mensagens baseadas em EDIFACT (VERMAS e IFTMIN), a Hapag-Lloyd permite uma mensagem APERAK para cada VGM de container recebido com um status (aceito, aceite condicional, rejeitado).

3.7 Sem Envio de VGM via eaSI Shipping Instructions

![](_page_18_Picture_19.jpeg)

![](_page_19_Picture_1.jpeg)

O formulário de Shipping-Instructions da Hapag-Lloyd, 'eaSI', nunca deverá ser usado para envio de informações de VGM. Não use nem o 'Remarks' nem 'Descrição da Carga' para enviar as informações de VGM ou nenhum outro campo do formulário. Uma mensagem de aviso se apresentará para torna-lo ciente de que a Hapag-Lloyd não processará as informações de VGM, pois elas não estão devidamente estruturadas. Não use o corpo do e-mail ou campo de assunto para enviar a informação de VGM se você estiver usando a função de email de eaSI.

# 3.8 Envio por Portais

# Introdução

Estas seções fornecem uma visão geral de portais provedores de VGM via conexão EDI com a Hapag-Lloyd.

# Portais conectados à Hapag-Lloyd

No final das contas, é o cliente quem define com enviar as informações de VGM. Se sua escolha for os portais, aqui você encontrará os portais que nós suportamos, além de nosso próprio website canais eletrônicos.

- CargoSmart
- Dakosy
- DBH Logistics
- Easipass
- GT Nexus
- INTTRA
- Portrix
- SEA-NACCS CENTER

Para detalhes de diferentes ofertas de VGM por portal como site official, funcionalidades de monitoramento, alertas de VGM faltantes, sumário de pesos e etc, por favor visite o portal. Se houver alguma solicitação de algum portal não listado acima, por favor contate o e-mail: globalebiz@hlag.com.

Para todos os portais um registro será necessário. Não é necessário registro à Hapag-Lloyd online business. Se você enviar o VGM via um portal você pode monitorar sua informação pela nossa página assim como um usuário de acesso completo em Online Business. Veja seção sobre o Monitoramento para Meus Embarques.

![](_page_19_Picture_18.jpeg)

![](_page_20_Picture_1.jpeg)

# 3.9 Mensagem de Resposta VGM (E-Mail): Rejeitado / Aceito / Aceite Condicional

Enviando o VGM pelo nosso 'webVGM' ou via 'Template VGM em Excel', nós enviaremos um e-mail de reconhecimento de volta a você informando se o VGM foi ACEITO, CONDICIONALMENTE ACEITO ou REJEITADO. Em casos de VGMs condicionalmente aceitos, a Hapag-Lloyd local entrará em contato com você se o VGM não puder ser aceito, se não você receberá um aceite automático assim que a análise for concluída. Em caso de rejeição, o e-mail também informará a razão da rejeição que podem ser:

- Número de booking informado inválido.
- Número de bill of lading/sea waybill informado inválido. Nenhum número de booking informado.
- Nenhum número de booking informado.
- Número de bill of lading/sea waybill informado inválido.
- Nenhum número de container informado.
- Número de container informado inválido.
- Número de container e/ou tipo informado invalida ou faltante.
- Peso não informado.
- Peso informado menor que o peso tara do container.
- Peso informado exceed o limite válido para o container.
- Unidade de peso não informada.
- Unidade de peso informada inválida.
- Pessoa autorizada não informada.
- Nesses casos por favor corrija e reenvie o VGM.

|   | From: S52_PROCESS_REPORTED_VGM [mailto:MO-REPLY<br>Sent: Tuesday, May 24, 2016 6:57 PM<br>To: REU BSD EDI; IT - Supply Chain Management<br>Subject: VGM ACCEPT CPSU1749568 42129371 | @HLAG.COM]                                                                                                    |                                                                                                    |                                                                                                    |                                                                                                    |
|---|----------------------------------------------------------------------------------------------------|----------------------------------------------------------------------------------------------------|----------------------------------------------------------------------------------------------------|----------------------------------------------------------------------------------------------------|----------------------------------------------------------------------------------------------------|
|   | VERIFIED GROSS MASS PROCESSING REPORT:<br>Reported VGM for Container CPSU 1749568 ACCEPTED.                                                                                         | From: S52_PR<br>Sent: Tuesday,<br>To: REU BSD EE<br>Subject: VGM                                                                                                    | OCESS_REPORTED_VGM [ <u>mailto:NO-REP</u> ]<br>May 24, 2016 6:57 PM<br>D; IT - Supply Chain Management<br>CONDITIONAL ACCEPT HLXU1234567 421 | LY@HLAG.COM]<br>129371                                                                                                    |                                                                                                    |
|   | Booking number: 12345678<br>Bill of lading/sea waybill number: HLCULIV160439278<br>Local booking reference: n/a<br>Customer reference: 04559016_000426180                           | VERIFIED GROSS MASS PROCESSING REPORT:<br>Reported VGM for Container CPSU 1749568 conditiona<br>Exception handling in progress at Hapag-Lloyd.<br>Booking number: 42129371<br>Bill of lading/sea waybill number: HLCULIV160439278<br>Local booking reference: n/a<br>Customer reference: 04559016_000426180 |                                                                                                    | illy accepted.                                                                                                    |                                                                                                    |
| L |                                                                                                    |                                                                                                    |                                                                                                    | From: S52_PROCESS_REPORTED_VGM [mailto:NO-REPLY@HLAG.COM]<br>Sent: Tuesday, May 24, 2016 6:57 PM<br>To: REU BSD EDI; IT - Supply Chain Management<br>Subject: VGM REJECT CPSU1749568 42129371<br>VFRIEIED GROSS MASS PROCESSING REPORT: |                                                                                                    |
|   |                                                                                                    |                                                                                                    |                                                                                                    | Reported VGM fo<br>Reason: The repo<br>resend VGM.<br>Booking number:                                                                                                    | rr Container CPSU 1749568 REJECTED.<br>rted weight less than container tare weight. Please<br>: 42129371 |
|   |                                                                                                    |                                                                                                    |                                                                                                    | Local booking ref                                                                                                    | erence: n/a                                                                                              |

![](_page_20_Picture_19.jpeg)

Customer reference: 04559016\_000426180

![](_page_21_Picture_1.jpeg)

# 4. Suporte VGM Hapag-Lloyd

# 4.1 'E-Mail de Reminder' de VGM

Nosso foco é servi-lo. É por isso que estamos ajudando-o com o dever de envio de informações de VGM ao armador. Nós fornecemos lembretes de que sua informação de VGM ainda não foi enviada:

- Se nosso sistema de TI reconhece que seu container chegou pátio de containeres ('GATE IN')
- 24 horas antes da data de corte de VGM

Se já estiver passado a data de corte sem a sua informação de VGM, nós não poderemos carregar o seu container, mas iremos atendê-lo com uma mensagem de 'VISÂO GERAL DE VGM' com os containrers envolvidos.

![](_page_21_Figure_8.jpeg)

![](_page_21_Picture_9.jpeg)